じゅうろく法人インターネットバンキング「先方負担手数料画面」設定変更方法について

(1)「総合振込」をクリックします。

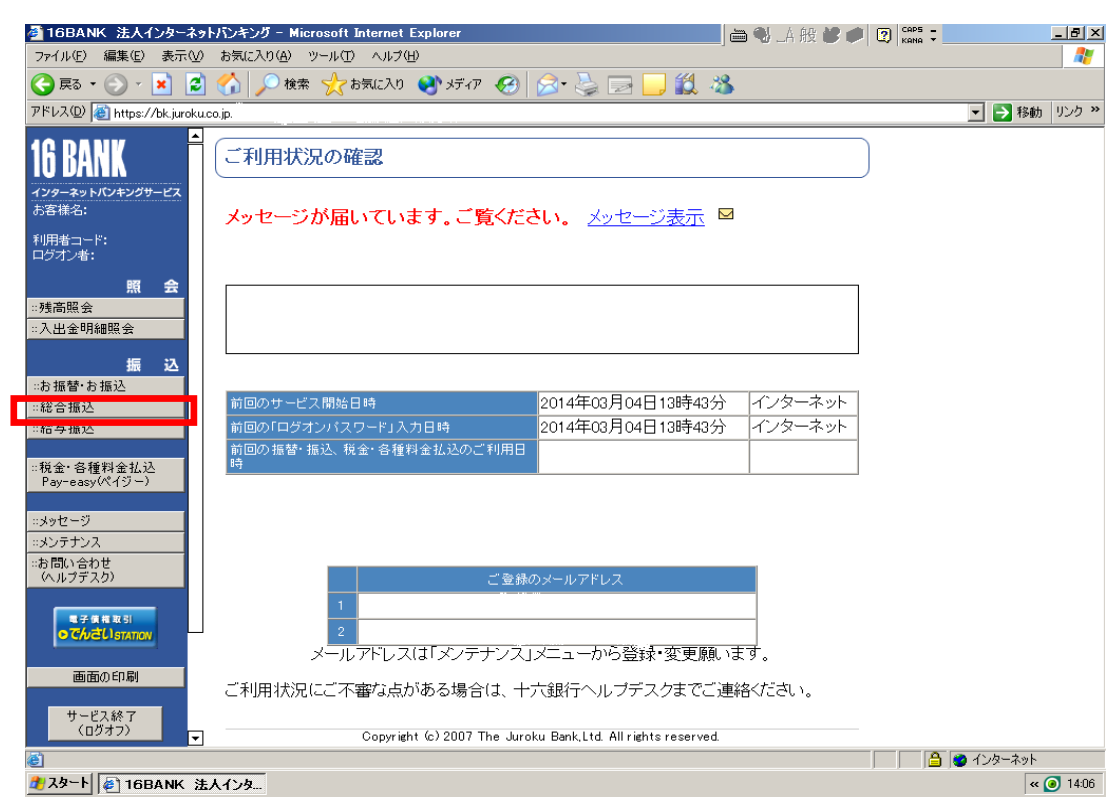

(2) 画面下段の「先方負担手数料」をクリックします。

| 🖉 16BANK 法人インターネット             | パンキング – Microsoft Internet Explorer                       | 🚞 🌒 A 般 🔧 🥔 😰 📖                                                                             | _ 8 ×              |
|--------------------------------|-----------------------------------------------------------|---------------------------------------------------------------------------------------------|--------------------|
| ファイル(E) 編集(E) 表示(V)            | お気に入り(A) ツール(T) ヘルブ(H)                                    |                                                                                             |                    |
| 🔇 戻る • 🕥 • 💌 💈                 | 🏠 🔎 検索 ☆ お気に入り 🔇 メディア 🚱 忌・ چ 🗔                            | 2 🔜 🇱 🦓                                                                                     |                    |
| アドレス(D) 🍯 https://bk.juroku.co | o.jp/                                                     | 🔽 ラ 移動                                                                                      | カーリンク <b>※</b>     |
| 16 BANK                        | 振込先口座のダウンロード 旅込先口座をタワフロート<br>ができます。作成した振込<br>信」で送信してください。 | しく、振込ナータを作成すること<br>データは、「外部作成データの送                                                          | <u> </u>           |
| インターネットバンキングサービス               |                                                           |                                                                                             |                    |
| netka:                         | ◇振込データの承認                                                 |                                                                                             |                    |
| 利用者コード:<br>ログオン者:              | 振込データの承認<br>「(保留状態への)差戻し」る                                | の内容を再確認して、「承認」や<br>行わこないます。                                                                 |                    |
| 照 会<br>::残高照会                  | 取消・差戻し 承認済みの振込データの「<br>し」することができます。                       | 取消」や「(保留状態への)差戻                                                                             |                    |
| ::入出金明細照会                      |                                                           |                                                                                             |                    |
| <del>1</del> E 23              | ◇処理状況の確認                                                  |                                                                                             |                    |
|                                | 取引状況照会 振込データの処理状況(作<br>況など)の確認ができます。                      | 成・承認・承認後の資金決済状                                                                              |                    |
| - 给与据认                         |                                                           |                                                                                             |                    |
|                                | ◇メンテナンス                                                   |                                                                                             |                    |
| ::税金・各種料金払込<br>Pay-easy(ペイジー)  | 振込先口座の照会 登録した振込先口座を一覧                                     | 意表で確認することができます。                                                                             |                    |
|                                | 振込先口座の登録 振込先口座を登録・内容変                                     | 更・削除することができます。                                                                              |                    |
| ・・メッセージ<br>・・メンテナンス            | 振込先口座のファイル登録<br>年銀フォーマット形式の振う<br>一括して登録することができ            | ムデータをもとに、振込先口座を<br>きます。                                                                     |                    |
| #お問い合わせ<br>(ヘルプデスク)            | <u>ブループ名の登録</u><br>ます。                                    | するための「名称」登録ができ                                                                              |                    |
| 電子 使植 取 SI<br>O てんさし STATION   | 先方負担手数料た方負担の振込手数料額                                        | を任意に設定することができま                                                                              |                    |
| 画面の印刷                          |                                                           | 初期画面に戻る                                                                                     |                    |
| サービス終了<br>(ログオフ)               | Convright (c) 2012 The Juroku Bank Ltd Al                 | l rights reserved                                                                           | -                  |
| ē)                             | 16BANK 注人イルーネットジャガー Microsoft Internet Evolution          | -<br>-<br>-<br>-<br>-<br>-<br>-<br>-<br>-<br>-<br>-<br>-<br>-<br>-<br>-<br>-<br>-<br>-<br>- |                    |
| 윌 スタート 🧉 16BANK 法人             |                                                           | •                                                                                           | <b>« (0)</b> 14:08 |

(3)新手数料を入力し、「登録」をクリックします。

| 🚰 16BANK 法人インターネッ                                    | Nでンキング - Microsoft Internet Explorer 🛛 🔒 🌒 👍 般 😻 🧭                                                               | 2 CAPS -           | _ 8 ×    |
|------------------------------------------------------|----------------------------------------------------------------------------------------------------|--------------------|----------|
| ファイル(E) 編集(E) 表示(⊻)                                  | お気に入り(A) ツール(I) ヘルブ(H)                                                                                           |                    | 1        |
| 🌀 R3 • 🕥 • 🗾 💈                                       | 😚 🔎 検索 ☆ お気に入り 📢 メディア 🤣 忌 🌭 🔜 🧾 鑬 🦓                                                                              |                    |          |
| アドレス(D) 🙆 https://bk.juroku.c                        | co.jp/                                                                                                    | 🔽 🔁 移動             | リンク ≫    |
| 16 BANK                                              | 総合振込:先方負担手数料の設定                                                                                                  |                    | <u> </u> |
| インターネットパンキングサービス<br>お客様名:<br>利用者コード:<br>ログオン者:<br>照会 | <先方負担手数料とは><br>「総合振込」および振替・振込メニューの「お振込」の振込手数料の区分が「先方負担」とな<br>っている場合、入力した支払金額より下表の振込手数料を自動的に差引いた金額が振込<br>金額になります。 |                    |          |
| ::残高照会                                               | 先方負担手数料を設定しない場合は、当行所定の振込手数料が適用されます。                                                                              |                    |          |
| <ul> <li>::入出金明細照会</li> <li>振込</li> </ul>            | ※ 任意の金額を設定する場合<br>下表の値を変更し、「登録」ボタンを押してください。                                                                      |                    |          |
| …お振替・お振込                                             | ※ 当行所定の振込手数料を適用する場合                                                                                              |                    |          |
| ::総合振込<br>.:給与振込                                     | 「周年が小ハメノを作していたでい。                                                                                                |                    |          |
| ·····<br>···税金· 各種料金払込<br>Pay-easy(ペイジー)             | ご依賴人名                                                                                                    |                    |          |
| ::メッセージ                                              | 基準金額 同一店内 十六銀行本支店宛 他行宛                                                                                           |                    |          |
| ニメンテナンス                                              | 1円以上 3万円未満 0円 108円 324円                                                                                          |                    |          |
| (ヘルプデスク)                                             | 3万円以上 0円 216円 540円                                                                                               |                    |          |
| R ≠ K K R SI<br>OTC/JCLISTATION                      | 登録                                                                                                    |                    |          |
| 画面の印刷                                                |                                                                                                    |                    |          |
| サービス終了<br>(ログオフ)<br>▼                                | 総合振込メニューに戻る                                                                                                    |                    | •        |
| <ul><li>     ページが表示されました     </li></ul>              |                                                                                                    | 📃 📄 🔮 त्रे २२४-२७४ |          |
| 🏄 スタート 🧧 16BANK 法                                    | :人インタ                                                                                                    | «                  | 🧿 13:44  |

(4)入力された新手数料金額を確認し、「確認」をクリックします。

| 🚰 16BANK 法人インターネット                                                                                                    | ・バンキング - Microsoft Internet Explorer |                                   | A_ 🕑 🖮           | 般 🕊 🏉 😰 🛤 |                                                                          |
|----------------------------------------------------------------------------------------------------|--------------------------------------|-----------------------------------|------------------|-----------|--------------------------------------------------------------------------|
| ファイル(E) 編集(E) 表示( <u>V</u> )                                                                                                    | お気に入り(A) ツール(T) ヘルプ(H)               |                                   |                  |           |                                                                          |
| 🔇 戻る • 🕘 - 💌 💈                                                                                                    | - 🏠 🔎 検索 🤸 お気に入り 🔮 メデ                | '17' 🧭 🝰 🍃 📘                      | ] 🛍 🖏 👘          |           |                                                                          |
| アドレス(D) 🥘 https://bk.juroku.c                                                                                                    | o.jp/                                |                                   |                  |           | <ul> <li>              秋動             りンク             ※      </li> </ul> |
| 16 BANK 🗎                                                                                                    | 総合振込:先方負担手数料(                        | の設定(確認)                           |                  |           |                                                                          |
| インターネットバンキングサービス<br>お客様名:                                                                                                    | 先方負担振込手数料を確認の                        | うえ、「確認」ボタンを押                      | してください。          |           |                                                                          |
| 利用者コート:<br>ログオン者:<br>昭 <del>全</del>                                                                                                    | ご依頼人名                                |                                   |                  |           |                                                                          |
|                                                                                                    | 基準金額<br>1円以上 3万円未満                   | 同一店内 十六銀<br>0円                    | 行本支店宛 他行<br>108円 | 宛<br>324円 |                                                                          |
| 振 込<br>…お振替・お振込                                                                                                    | 3万円以上                                | の円                                | 216円             | 540円      |                                                                          |
| ··祀吉振込<br>··給与振込                                                                                                    | 確 認                                  |                                   |                  |           |                                                                          |
| ።税金•各種料金払込<br>Pay-easy(ペイジー)                                                                                                    | 前の画面に戻る 総合振込メニ                       | ユーに戻る                             |                  |           |                                                                          |
| <ul> <li>・メッセージ</li> <li>・メンテナンス</li> <li>・お問い合わせ<br/>(ヘルプデスク)</li> </ul>                                                                                                    | Copyright (c)200                     | 17 The Juroku Bank,Ltd. All right | ts reserved.     |           |                                                                          |
| ■ チ 領 相 取 5)<br>● でんさいstation                                                                                                    |                                      |                                   |                  |           |                                                                          |
| 画面の印刷                                                                                                    |                                      |                                   |                  |           |                                                                          |
| サービス終了<br>(ログオフ)<br>▼                                                                                                    |                                      |                                   |                  |           |                                                                          |
| ページが表示されました     ・     ・     ・     ・     ・     ・     ・     ・     ・     ・     ・     ・     ・     ・     ・     ・     ・     ・     ・     ・     ・     ・     ・     ・     ・     ・     ・     ・     ・     ・     ・     ・     ・     ・     ・     ・     ・     ・     ・     ・     ・     ・     ・     ・     ・     ・     ・     ・     ・     ・     ・     ・     ・     ・     ・     ・     ・     ・     ・     ・     ・     ・     ・     ・     ・     ・     ・     ・     ・     ・     ・     ・     ・     ・     ・     ・     ・     ・     ・     ・     ・     ・     ・     ・     ・     ・     ・     ・     ・     ・     ・     ・     ・     ・     ・     ・     ・     ・     ・     ・     ・     ・     ・     ・      ・     ・      ・      ・      ・      ・      ・      ・      ・      ・      ・      ・      ・      ・      ・      ・      ・      ・      ・      ・      ・      ・      ・      ・      ・      ・      ・      ・      ・      ・      ・      ・      ・      ・      ・      ・      ・      ・      ・      ・      ・      ・      ・      ・      ・      ・      ・      ・      ・      ・      ・      ・      ・      ・      ・      ・      ・      ・      ・      ・      ・      ・      ・      ・      ・      ・      ・      ・      ・      ・      ・      ・      ・      ・      ・      ・      ・      ・      ・      ・      ・     ・      ・     ・     ・     ・     ・     ・     ・     ・     ・     ・     ・     ・     ・     ・     ・     ・     ・     ・     ・     ・     ・     ・     ・     ・     ・     ・     ・     ・     ・     ・     ・     ・     ・     ・     ・     ・     ・     ・     ・     ・     ・     ・     ・     ・     ・     ・     ・     ・     ・     ・     ・     ・     ・     ・     ・     ・     ・     ・     ・     ・     ・     ・     ・     ・     ・     ・     ・     ・     ・     ・     ・     ・     ・     ・     ・     ・     ・     ・     ・     ・     ・     ・     ・     ・     ・     ・     ・     ・     ・     ・     ・     ・     ・     ・     ・     ・     ・     ・     ・     ・     ・     ・     ・     ・     ・     ・     ・     ・     ・     ・     ・     ・     ・     ・     ・     ・     ・     ・     ・     ・     ・     ・     ・     ・     ・     ・     ・     ・     ・     ・     ・     ・     ・     ・     ・     ・     ・     ・ |                                      |                                   |                  |           | 1ンターネット                                                                  |
| 🦺 スタート 🖉 16BANK 法,                                                                                                    | 人インタ                                 |                                   |                  |           | « 🧿 13:46                                                                |